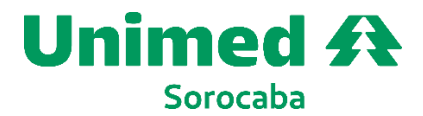

Inserção de Documentos – DocuSign

# Passo a Passo

1º Após a confirmação do pagamento da taxa de inscrição o candidato irá receber por e-mail o link da DocuSign para inserção dos documentos e inscrição no processo de novos cooperados, conforme abaixo:

Casa do Cooperado via DocuSign Complete com a DocuSign: UNIMED\_SOROCABA\_ANEXO\_1... ter 30/05/2023 12:57 1...

Abra o e-mail e em seguida clique em ANALISAR DOCUMENTO

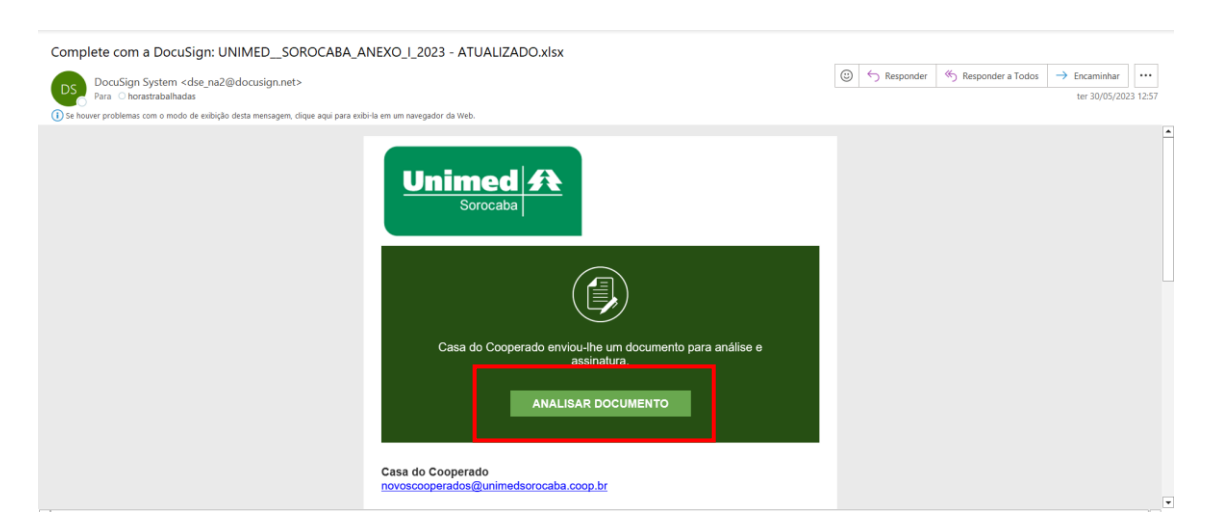

2º Para iniciar o preenchimento da ficha de inscrição e inserção dos documentos clique em <u>CONTINUAR</u>

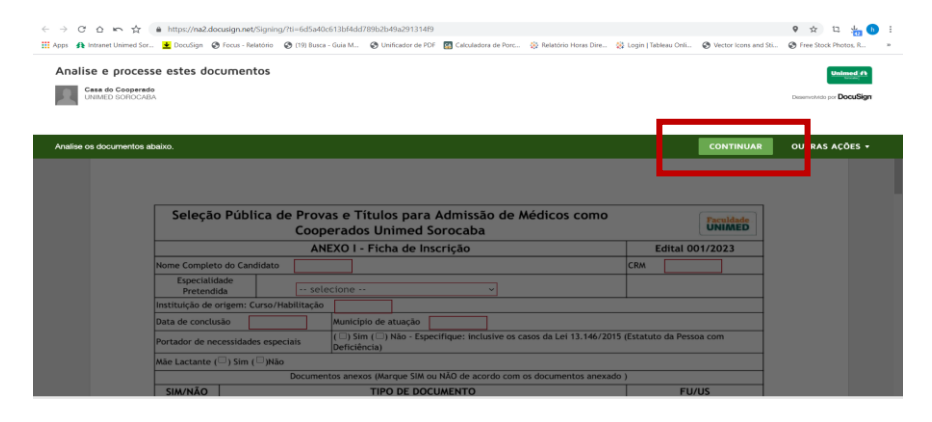

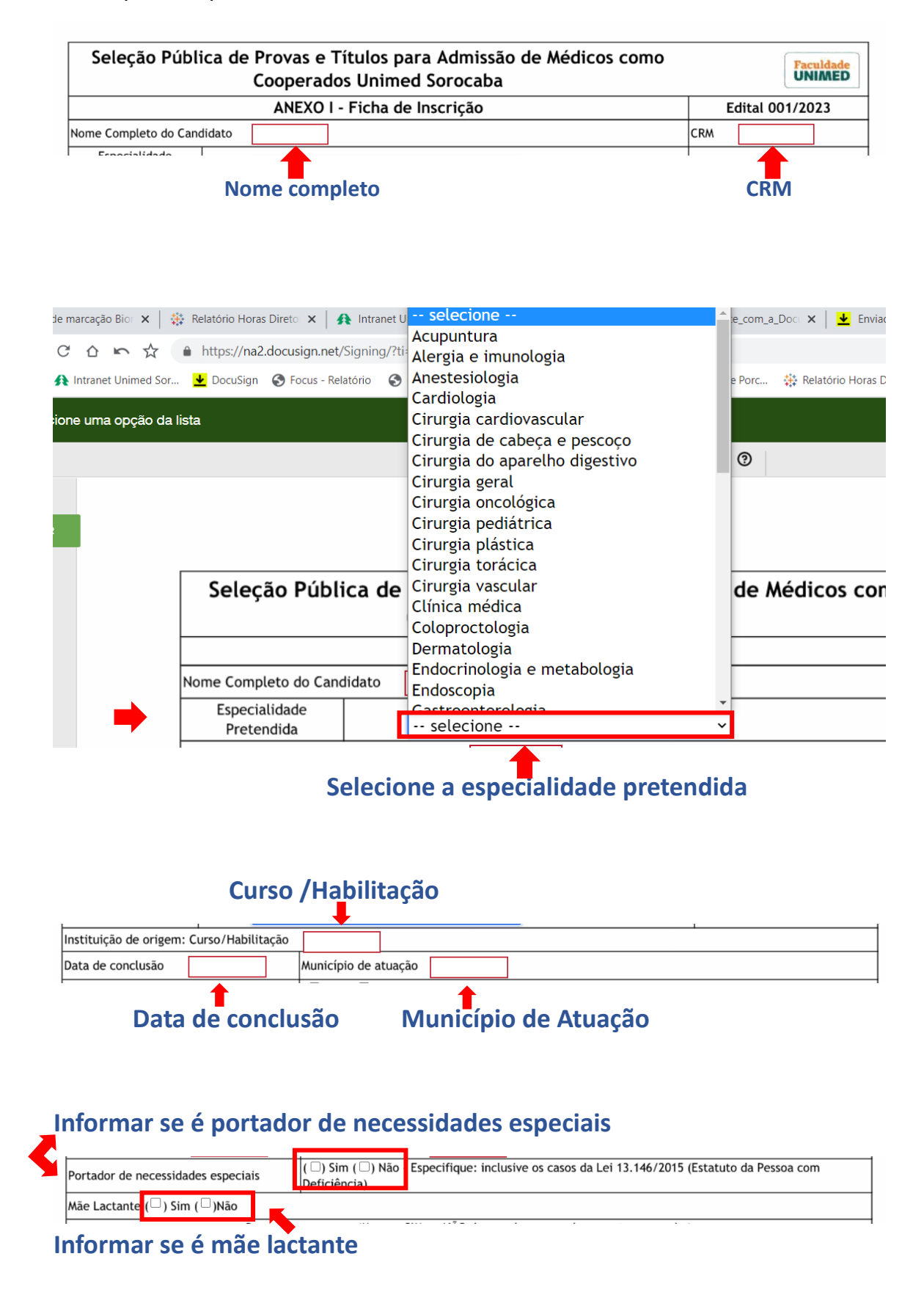

### Na sequência preencha corretamente os dados:

## **3º** Inserir anexos obrigatórios, conforme abaixo:

#### Anexos obrigatórios

| Г | Î             | Foto digital 3x4 com fundo neutro                                                                                                    |   |
|---|---------------|----------------------------------------------------------------------------------------------------|---|
|   | •             | Cópia do diploma de graduação em medicina em curso ministrado em instituição de ensino reconhecida pelo MEC;                                                                                                    |   |
|   | •             | Cópia da cédula de identidade do médico emitida pelo Conselho Regional de<br>Medicina do Estado de São Paulo - CREMESP;                                                                                                    |   |
|   | •             | Cópia do título de Especialista/Área de atuação registrado no Conselho Regional de<br>Medicina do Estado de São Paulo - CREMESP (Registro de Qualificação de<br>Especialidade - RQE);                                                                                     |   |
|   | •             | Cópia da certidão negativa de débito emitida pelo Conselho Regional de Medicina<br>do Estado de São Paulo - CREMESP;                                                                                                    |   |
|   | •             | Cópia de certidão ético-profissional emitida pelo Conselho Regional de Medicina do Estado de São Paulo - CREMESP;                                                                                                    |   |
|   | <b>↓</b><br>∅ | Para as áreas: Cirurgia Cardio Vascular pediátrica, Ecoendoscopia e Colangiografia, Ortopedia e<br>traumatologia pediátrica, Urologia com experiência em robótica e ultrassonografia Geral com<br>ênfase em mama anexar documento comprobatório exigido no itemdo edital. |   |
| _ | -             | 1                                                                                                    | ' |

Documentação específica obrigatória somente para as áreas mencionadas

Ao clicar no campo do anexo identificados na cor amarela com o desenho de uma seta e um clips, irá aparecer a seguinte tela:

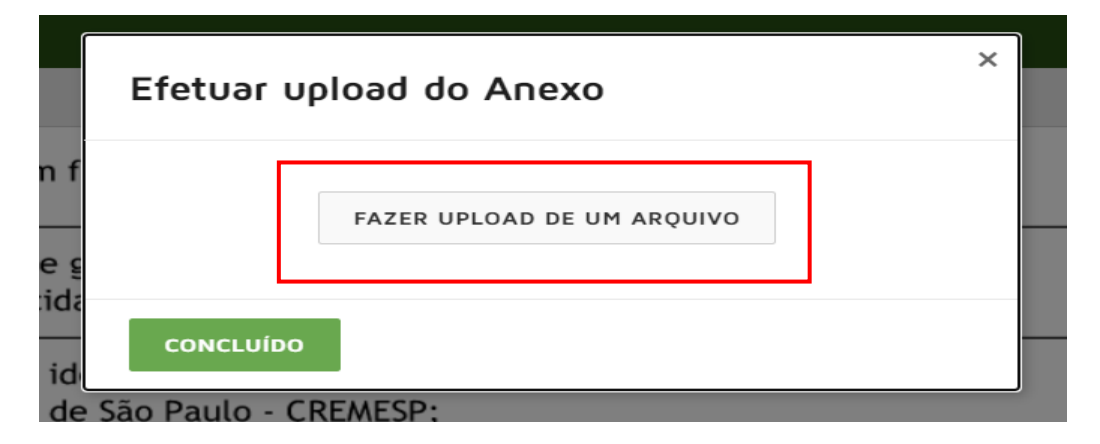

Clique em **FAZER UPLOAD DE UM ARQUIVO** e localize em seu computador/dispositivo o arquivo desejado. ATENÇÃO verifique se o arquivo anexado é o solicitado.

Após carregamento do anexo clique em CONCLUÍDO

| Efetuar uplo                               | ×                            |   |
|--------------------------------------------|------------------------------|---|
| Insersção de docum<br>1 página - Carregame | nentos.pdf<br>ento concluído | × |
|                                            |                              |   |
| CONCLUÍDO                                  |                              |   |

**4º** Clique em: Declaração de conhecimento e aceite de todos os itens do edital nº 001/2023.

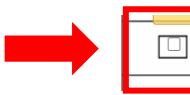

Declaro, para todos os fins de direito, conhecer e aceitar todos os itens do edital nº 001/2023, relacionado com a presente inscrição, assumindo as informações fornecidas.

**5** Para assinar o documento clique em <u>ASSINAR</u>, na sequência escolha a opção de assinatura sugerida pela DocuSign e clique em <u>ADOTAR E ASSINAR</u>

| Assinatura Candidato       | <u> </u>             |                                       | CRM _                                           |                |
|----------------------------|----------------------|---------------------------------------|-------------------------------------------------|----------------|
|                            |                      |                                       | Infor                                           | me seu CRM     |
| Adote a sua ass            | sinatura             |                                       |                                                 |                |
| Confirme seu nome, rubrica | a e assinatura.      |                                       |                                                 |                |
| Exigido                    |                      |                                       |                                                 |                |
| Nome Completo*             |                      |                                       | Rubrica*                                        |                |
| Teste de Assinatura        |                      |                                       | ТА                                              |                |
| SELECIONE ESTILO           | DESENHAR             | FAZER UPLOAD                          |                                                 |                |
| VISUALIZAÇÃO               |                      |                                       |                                                 | Alterar estilo |
| tiste de A                 | ssinatura            | ta                                    |                                                 |                |
|                            | ar concordo que a as | sinatura e a rubrica serão a represer | itação eletrônica de minha assinatura e rubrica | para todas as  |

## 6 º Para finalizar clique em CONCLUIR

| Selecione o campo de a | assinatura para criar e adicionar sua a | issinatura. |   |   |            |       |   |      |     | CONCLUIR | OUTRAS AÇÕES 🔸 |
|------------------------|-----------------------------------------|-------------|---|---|------------|-------|---|------|-----|----------|----------------|
|                        |                                         |             | Q | Q | <u>↓</u> - | ē     | 0 |      |     |          |                |
|                        | Sorocaba, 30/05/2023   05               | :47 BRT     |   |   |            |       |   |      |     |          |                |
| INICIAR                | Assinatura Candidato                    |             |   |   |            |       |   | <br> | CRM |          |                |
|                        |                                         |             |   |   |            |       |   |      |     |          |                |
|                        |                                         |             |   |   |            |       |   |      |     |          |                |
|                        |                                         |             |   |   |            |       |   |      |     |          |                |
|                        |                                         |             |   |   |            |       |   |      |     |          |                |
| UNIMED_SOR             | OGABA_ANEXO_L 2023 - ATUALIZADO.xixx    |             |   |   | сом        | CLUIR |   |      |     |          | 1 de 1         |

Ao concluir aparecerá a seguinte tela:

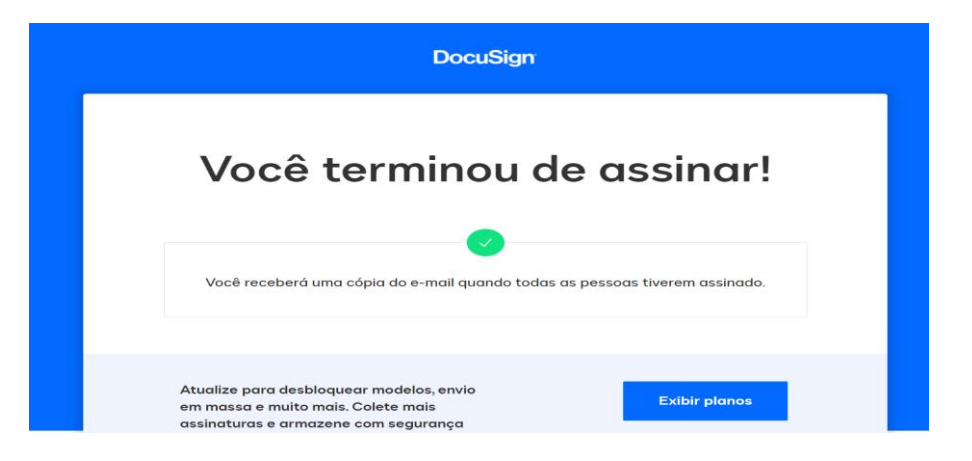

Você receberá <u>automaticamente</u> um e-mail da DocuSign, com a confirmação do envio dos documentos, onde constará todos os anexos enviados e ficha preenchida, verifique mais uma vez se todos os documentos foram enviados corretamente, se notar o envio irregular de algum documento entre em contato através do e-mail: <u>novoscooperados@unimedsorocaba.coop.br</u>.

| Outros Noves mensagers (6)                                                                                                    |                                           |                                                                 |                             |                             |
|----------------------------------------------------------------------------------------------------|-------------------------------------------|-----------------------------------------------------------------|-----------------------------|-----------------------------|
| DocuSign via DocuSign                                                                                                    |                                           |                                                                 |                             |                             |
| : 🍄 🗋 🔞 De                                                                                                    | Assunto                                   |                                                                 |                             | R T C M 🖗                   |
| ✓ Hoje                                                                                                    |                                           |                                                                 |                             |                             |
| 🕖 Casa do Cooperado via DocuS                                                                                                    | ign Concluído: Complete com a l           | DocuSign: UNIMED_SOROCABA_ANE                                   | XO_I_2023 - ATUALIZADO.xlsx | q 2                         |
| <https: na2.docusigr<="" td=""><td>n.net/Member/Image.aspx?I=logo&amp;I=d5d6aeeb</td><td>-3059-41d6-8295-13bc59215736&gt;</td><td></td><td></td></https:> | n.net/Member/Image.aspx?I=logo&I=d5d6aeeb | -3059-41d6-8295-13bc59215736>                                   |                             |                             |
|                                                                                                    |                                           |                                                                 |                             |                             |
| Concluído: Complete com a DocuSign: UNIME                                                                                                    | DSOROCABA_ANEXO_I_2023 - ATUALIZAD        | DO.xlsx                                                         |                             |                             |
| DocuSign System <dse_na2@docusign.net></dse_na2@docusign.net>                                                                                             |                                           |                                                                 | C S Responder S Responder   | r a Todos → Encaminhar ···· |
| Para O norastrabainadas     Se houver problemas com o modo de exibição desta mensagem, clique aqu                                                         | si para exibi-la em um navegador da Web.  |                                                                 |                             | qua 31/05/2023 090          |
| UNIMED_SOROCABA_ANEXO_J_2023 - ATUALIZADO.xlsx.pdf<br>209 KB                                                                                              | Insersção de documentos.pdf     169 KB    | <ul> <li>Insersção de documentos.pdf</li> <li>169 KB</li> </ul> | ~                           | -                           |
| Insersção de documentos.pdf                                                                                                    | V Insersção de documentos.pdf             | Insersção de documentos.pdf     169 KB                          | ~                           |                             |
| Insersção de documentos.pdf                                                                                                    | , Insersção de documentos.pdf             |                                                                 |                             |                             |
|                                                                                                    |                                           |                                                                 |                             |                             |
|                                                                                                    | Unimod A                                  |                                                                 |                             |                             |
|                                                                                                    | Sorocaba                                  |                                                                 |                             |                             |
|                                                                                                    |                                           |                                                                 |                             |                             |
|                                                                                                    |                                           |                                                                 |                             |                             |
|                                                                                                    |                                           |                                                                 |                             |                             |
|                                                                                                    |                                           | <b>Z</b>                                                        |                             |                             |
|                                                                                                    | Seu documer                               | nto foi concluído                                               |                             |                             |
|                                                                                                    |                                           |                                                                 |                             |                             |
|                                                                                                    | EXIBIR DOCUME                             | NTOS CONCLUÍDOS                                                 |                             |                             |

ATENÇÃO ESSE E-MAIL REFERE-SE APENAS A CONFIRMAÇÃO DO ENVIO DOS DOCUMENTOS.